## Ноутбук Inspiron 22 3000 «всев-одном» Настройки и технические характеристики

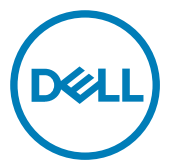

Модель компьютера: Inspiron 22-3277 нормативная модель: W19B нормативный тип: W19B001

## Примечания, предостережения и предупреждения

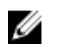

ПРИМЕЧАНИЕ: Пометка ПРИМЕЧАНИЕ указывает на важную информацию, которая поможет использовать данное изделие более эффективно.

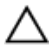

ПРЕДОСТЕРЕЖЕНИЕ: Пометка ПРЕДОСТЕРЕЖЕНИЕ указывает на потенциальную опасность повреждения оборудования или потери данных и подсказывает, как этого избежать.

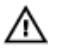

ПРЕДУПРЕЖДЕНИЕ: Пометка ПРЕДУПРЕЖДЕНИЕ указывает на риск повреждения оборудования, получения травм или на угрозу для жизни.

© Корпорация Dell или ее дочерние компании, 2017-2018. Все права защищены. Dell, EMC и другие товарные знаки являются товарными знаками корпорации Dell Inc. или ее дочерних компаний. Другие товарные знаки могут быть товарными знаками соответствующих владельцев.

2018-02

Ред. А01

## Содержание

DELL

| Настройте компьютер              | 5        |
|----------------------------------|----------|
| -<br>Установка стойки-мольберта  | 9        |
| Установка подставки-основания    | 9        |
| Создание USB-диска восстановлени | IЯ<br>11 |
| для windows                      |          |
| Виды                             | 12       |
| Передняя панель                  | 12       |
| Вид слева                        | 13       |
| Назад                            | 14       |
| Задняя панель                    | 15       |
| Нижняя панель                    |          |
| Наклон                           | 17       |
| Выдвижная камера                 | 19       |
| Технические характеристики       |          |
| Сведения о системе               |          |
| Модель компьютера                | 20       |
| Размеры и масса                  | 20       |
| Операционная система             | 21       |
| Оперативная память               | 21       |
| Память Intel Optane              | 21       |
| Порты и разъемы                  | 22       |
| Связь                            |          |

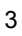

| Wireless (Беспроводная связь)                      | 23 |
|----------------------------------------------------|----|
| Аудиосистема                                       | 24 |
| При хранении                                       | 24 |
| Устройство чтения карт памяти                      | 24 |
| Камера                                             | 25 |
| Адаптер питания                                    | 25 |
| Дисплей                                            | 25 |
| Video ( <b>Видео)</b>                              | 26 |
| Условия эксплуатации компьютера                    | 26 |
| Включение памяти Intel Optane                      | 28 |
| Отключение памяти Intel Optane                     | 29 |
| Справка и обращение в компанию Dell                | 30 |
| Материалы для самостоятельного разрешения вопросов | 30 |
| Обращение в компанию Dell                          | 31 |

## Настройте компьютер

- 1 Установите стойку-мольберт или подставку-основание.
- Подключите клавиатуру и мышь. 2

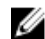

ПРИМЕЧАНИЕ: Инструкции по установке можно найти в документации, поставляемой в комплекте с клавиатурой и мышью.

3 Подключите адаптер питания.

ПРЕДУПРЕЖДЕНИЕ: Проложите кабель адаптера питания через направляющую на подставке, чтобы избежать повреждения адаптера питания и непредвиденного отключения системы при изменении ориентации подставки.

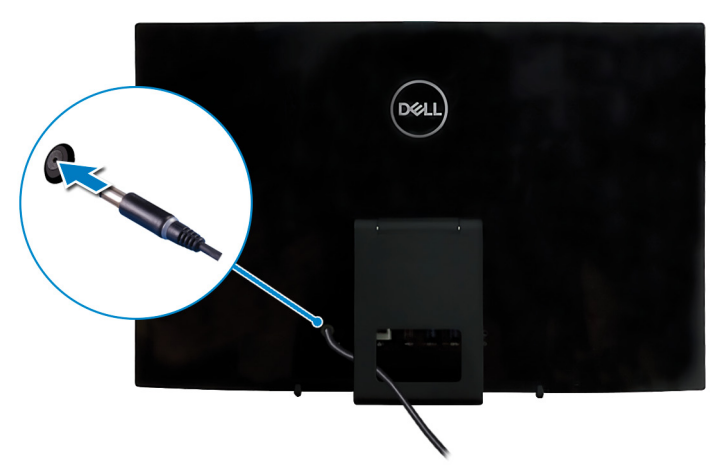

### Подставка-стенд

Подставка-основание

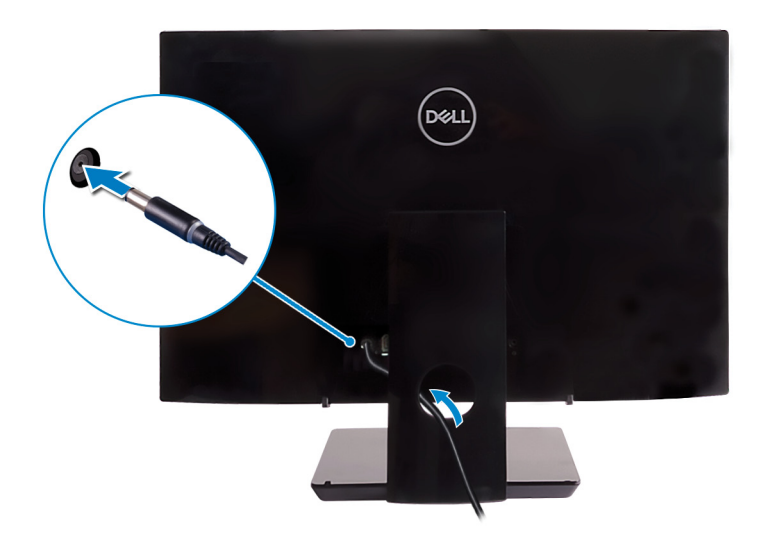

### 4 Нажмите кнопку питания

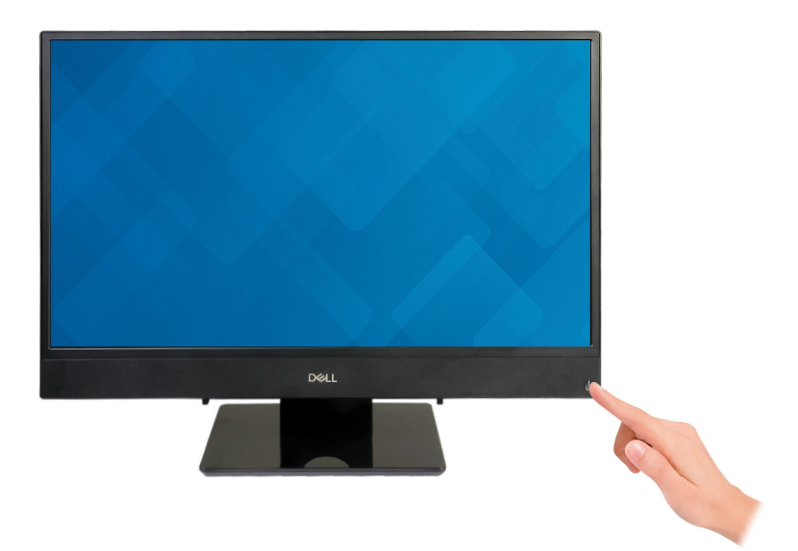

### 5 Завершите настройку операционной системы.

### Для Ubuntu:

Для завершения установки следуйте инструкциям на экране. Дополнительные сведения о настройке установленной OC Ubuntu см. в статье базы знаний <u>SLN151664</u> на сайте <u>www.dell.com/support</u>.

### Для Windows:

Для завершения установки следуйте инструкциям на экране. Во время настройки следуйте приведенным далее рекомендациям Dell.

- Подключитесь к сети, чтобы получать обновления Windows.

### ПРИМЕЧАНИЕ: Если вы подключаетесь к защищенной беспроводной сети, при появлении соответствующего запроса введите пароль доступа.

- Если компьютер подключен к Интернету, войдите в систему с помощью существующей учетной записи Майкрософт (либо создайте новую). Если компьютер не подключен к Интернету, создайте автономную учетную запись.
- На экране Support and Protection (Поддержка и защита) введите свои контактные данные.

6 Найдите и используйте приложения Dell в меню «Пуск» Windows (рекомендуется).

### Таблица 1. Найдите приложения Dell

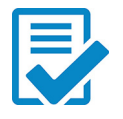

### Регистрация продукта Dell

Регистрация компьютера в Dell.

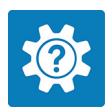

### Справка и поддержка Dell

Доступ к справке и поддержке для вашего компьютера.

### SupportAssist

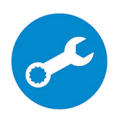

Заблаговременная проверка работоспособности аппаратного и программного обеспечения компьютера. Инструмент SupportAssist OS Recovery используется для поиска и устранения неисправностей операционной системы. Дополнительные сведения см. в документации SupportAssist на сайте www.dell.com/support.

ПРИМЕЧАНИЕ: Чтобы продлить гарантию или повысить ее уровень, нажмите дату окончания гарантийного срока в SupportAssist.

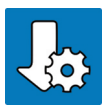

### Dell Update

Установка критически важных исправлений и драйверов устройств по мере появления новых версий.

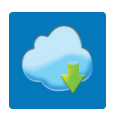

### Dell Digital Delivery

Загрузка приобретенных приложений, не предустановленных на компьютере.

7 Создайте диск восстановления для Windows.

> ПРИМЕЧАНИЕ: Рекомендуется создать диск восстановления для поиска и устранения возможных неполадок Windows.

Дополнительные сведения см. в разделе Создание USB-накопителя восстановления для Windows.

## Установка стойки-мольберта

Поднимите стойку-мольберт.

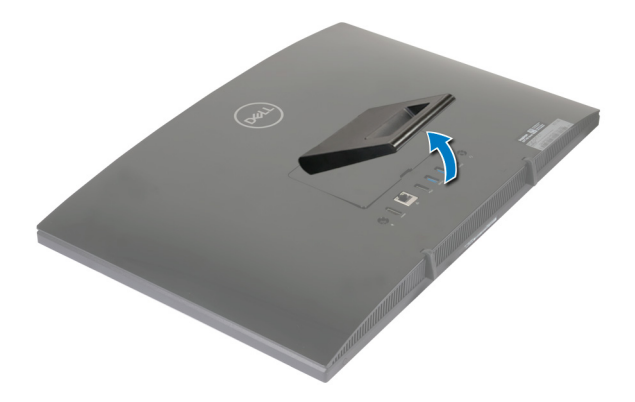

### Установка подставки-основания

1 Снимите стойку-подставку.

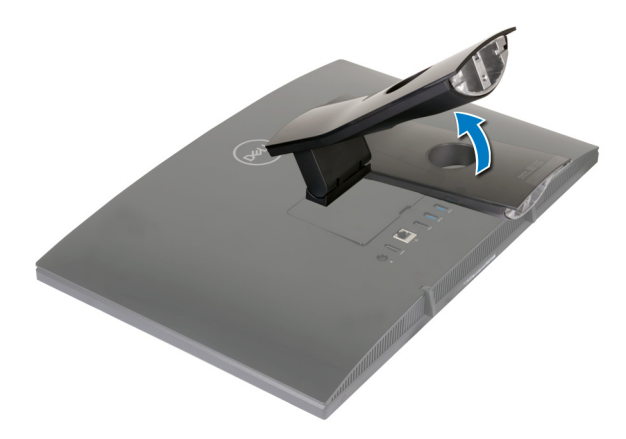

2 Присоедините основание компьютера.

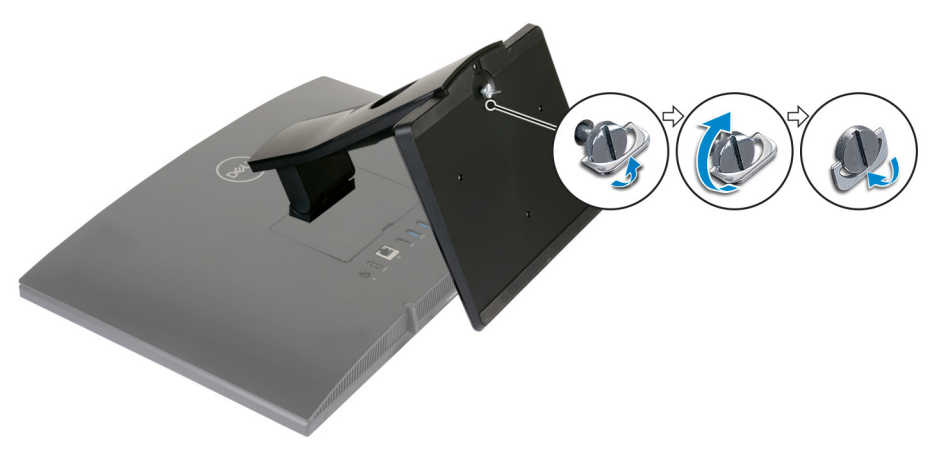

**3** Затяните невыпадающий винт, чтобы прикрепить основание к пластине подставки.

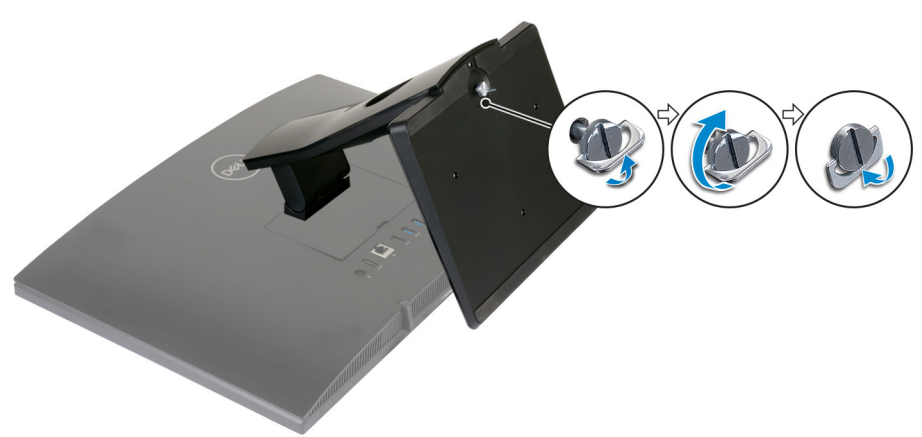

## Создание USB-диска восстановления для Windows

Создайте диск восстановления для поиска и устранения неполадок, которые могут возникнуть при работе с Windows. Для создания диска восстановления требуется флэш-накопитель USB объемом не менее 16 Гбайт.

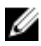

ПРИМЕЧАНИЕ: Этот процесс может занять до 1 часа.

ПРИМЕЧАНИЕ: В некоторых версиях Windows последовательность действий может отличаться от описанной ниже. Новейшие инструкции см. на <u>сайте поддержки корпорации</u> <u>Майкрософт</u>.

- 1 Подключите флэш-накопитель USB к компьютеру.
- 2 В поле поиска Windows введите Восстановление.
- 3 В списке результатов поиска выберите Создание диска восстановления.

Если на экране появится окно Контроль учетных записей пользователей,

- нажмите Да, чтобы продолжить процедуру.
   В открывшемся окне Диск восстановления
- 5 выберите Выполнить резервное копирование системных файлов на диск восстановления и нажмите Далее.
- 6 Выберите Флэш-накопитель USB и нажмите Далее. Система предупредит о том, что все данные, находящиеся на флэшнакопителе USB, будут удалены.
- 7 Нажмите кнопку Создать.
- 8 Нажмите Готово.

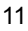

## Виды

## Передняя панель

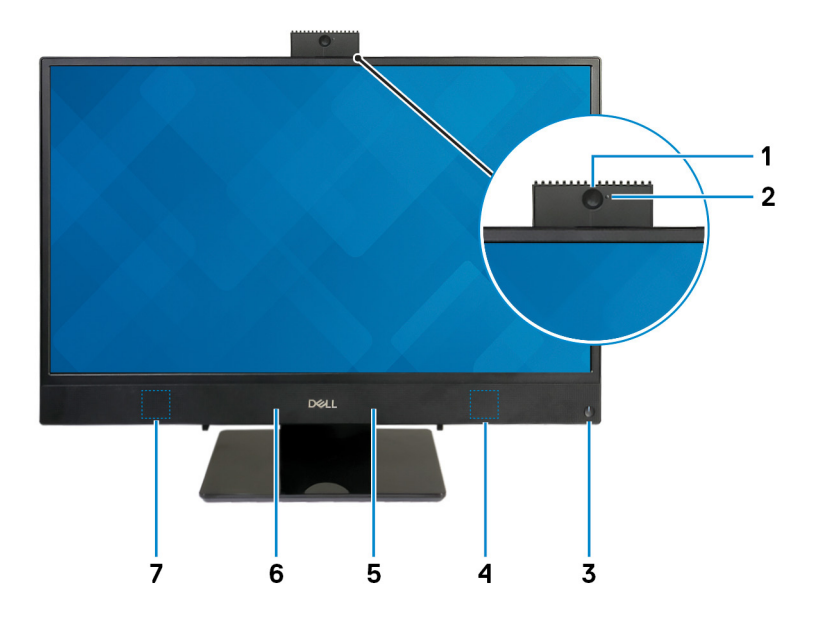

### 1 Выдвижная камера

Позволяет участвовать в видеочате, снимать фото и видео. Эту камеру можно убрать внутрь для защиты конфиденциальности.

### 2 Индикатор состояния камеры

Светится, когда используется камера.

### 3 Кнопка питания

При нажатии включает компьютер, если он выключен, находится в спящем режиме или в режиме гибернации.

Нажмите, чтобы переключить компьютер в спящий режим, если он включен.

Нажмите и удерживайте в течение 4 секунд для принудительного выключения компьютера.

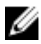

ПРИМЕЧАНИЕ: Выбрать настройки для кнопки питания можно в меню «Электропитание». Дополнительную информацию см. в разделе Я и мой компьютер Dell по адресу www.dell.com/support/manuals.

#### 4 Правый динамик

Используется для воспроизведения звука.

#### 5 Правый микрофон

Обеспечивает цифровой ввод звука для записи аудио и голосовых вызовов.

#### Левый микрофон 6

Обеспечивает цифровой ввод звука для записи аудио и голосовых вызовов.

#### 7 Левый динамик

Используется для воспроизведения звука.

### Вид слева

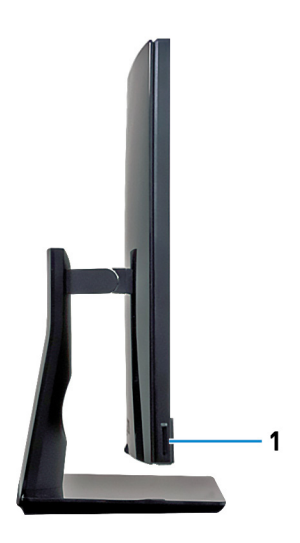

#### 1 Слот для карты SD

Служит для считывания данных с карт памяти SD и записи на них.

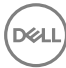

## Назад

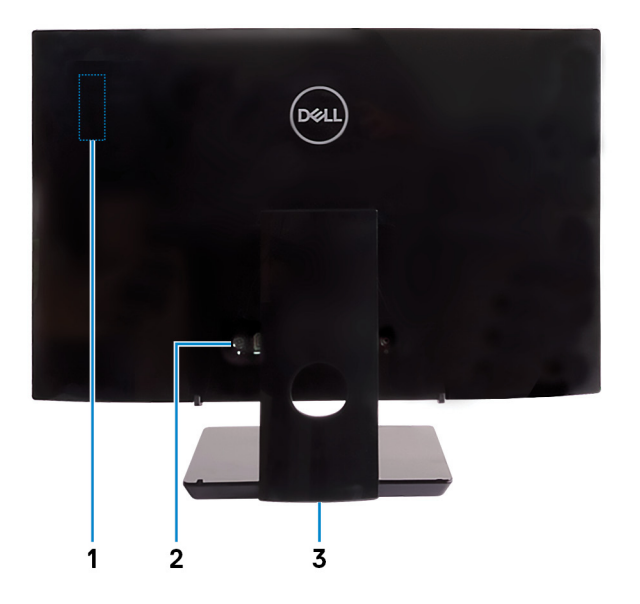

1 Наклейка с нормативными требованиями по беспроводной связи

Содержит сведения о соответствии нормативным требованиям компонентов беспроводной связи для компьютера.

2 Задняя панель

Служит для подключения питания, USB-, аудио- и других устройств.

### 3 Метка согласно нормативной документации

Содержит сведения о соответствии компьютера нормативам.

## Задняя панель

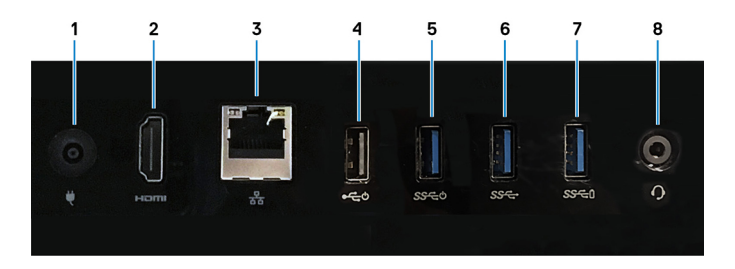

### 1 Порт адаптера питания

Подключение адаптера питания для питания компьютера.

### 2 Порт HDMI-out

Используется для подключения телевизора или другого устройства с поддержкой HDMI. Обеспечивает вывод видео и звука.

### 3 Сетевой порт

Подсоедините кабель Ethernet (RJ45) от маршрутизатора или широкополосного модема для обеспечения доступа в локальную сеть или сеть Интернет.

### 4 Порт USB 2.0 с поддержкой включения/активизации

Используется для подключения периферии, например внешних устройств хранения и принтеров. Обеспечивает передачу данных со скоростью до 480 Мбит/с. Вывод компьютера из режима ожидания с помощью подключенных к этому порту клавиатуры или мыши.

### 5 Порт USB 3.1 1-го поколения с поддержкой включения/активизации

Используется для подключения периферии, например внешних устройств хранения и принтеров. Обеспечивает передачу данных со скоростью до 5 Гбит/с. Вывод компьютера из режима ожидания с помощью подключенных к этому порту клавиатуры или мыши.

### 6 Порт USB 3.1 Gen 1

Служат для подключения периферийных устройств, таких как внешние накопительные устройства и принтеры. Обеспечивает передачу данных со скоростью до 5 Гбит/с.

### 7 Порт USB 3.1 Gen 1 с поддержкой технологии PowerShare

Служат для подключения периферийных устройств, таких как внешние накопительные устройства и принтеры.

Обеспечивает передачу данных со скоростью до 5 Гбит/с. PowerShare позволяет выполнять зарядку USB-устройств, даже когда компьютер выключен.

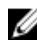

И ПРИМЕЧАНИЕ: Если компьютер выключен или находится в режиме гибернации, необходимо подключить адаптер питания для зарядки устройств через порт PowerShare. Необходимо включить эту функцию в программе настройки BIOS.

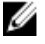

**ПРИМЕЧАНИЕ:** Некоторые устройства USB могут не заряжаться, когда компьютер выключен или находится в спящем режиме. В таких случаях включите компьютер для зарядки устройства.

#### 8 Разъем для наушников

Нижняя панель

Подключение наушников или гарнитуры (оборудованной наушниками и микрофоном).

### 1 2

#### 1 Наклейка метки обслуживания

Метка обслуживания представляет собой уникальный буквенноцифровой идентификатор, который позволяет техническим специалистам Dell идентифицировать компоненты аппаратного обеспечения компьютера и получать доступ к информации о гарантии.

#### 2 Кнопка встроенного самотестирования дисплея

Запуск встроенной процедуры самотестирования дисплея Дополнительные сведения см. в разделе о поиске и устранении неисправностей в руководстве по обслуживанию на странице www.dell.com/support/manuals.

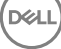

## Наклон

Подставка-стенд

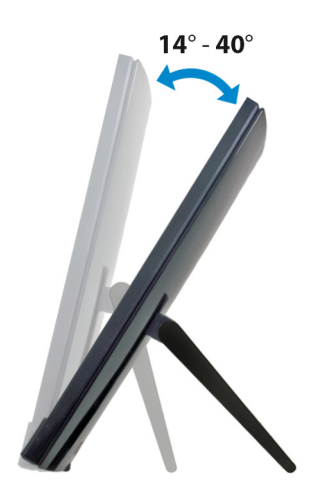

Подставка-основание

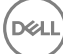

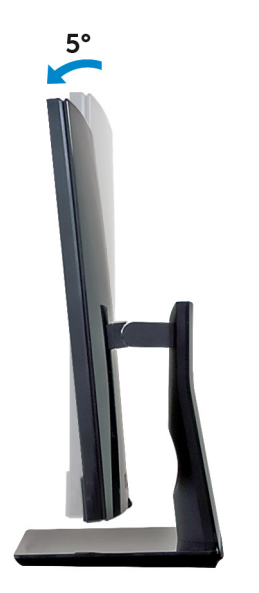

30°

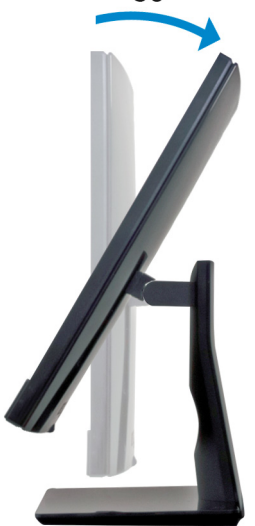

## Выдвижная камера

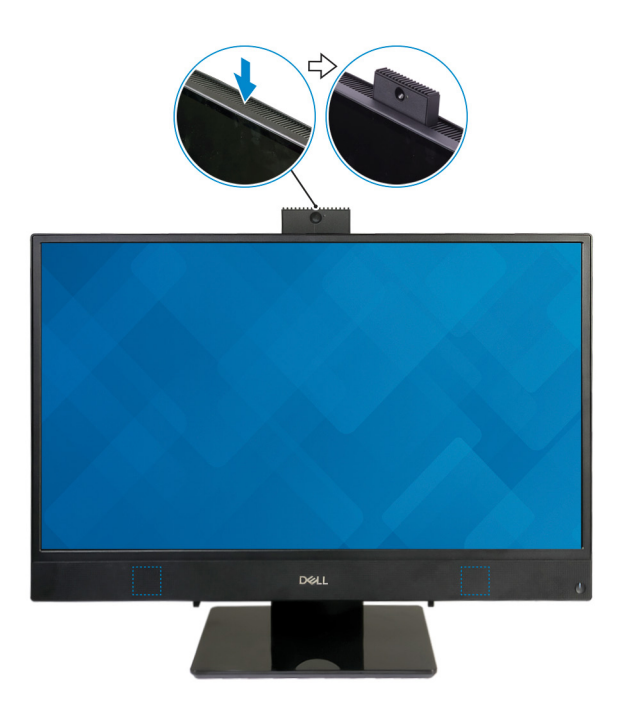

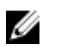

ПРИМЕЧАНИЕ: Выдвигайте камеру при использовании любых ее функций, чтобы разблокировать камеру.

## Технические характеристики

### Сведения о системе

### Таблица 2. Сведения о системе

Процессор

- Intel Core i3/i5/i7 7-го поколения
- Intel Pentium Dual Core

Набор микросхем системы

Встроенный в процессор

## Модель компьютера

Inspiron 3277 «все в одном»

### Размеры и масса

### Таблица 3. Размеры и масса

Высота

Ширина

Глубина

Вес без подставки (максимальный)

329,4 мм (12,97 дюйма)

497,9 мм (19,6 дюйма)

41,5 мм (1,63 дюйма)

- С сенсорным экраном: 5,15 кг (11,35 фунта)
- Без сенсорного экрана: 4,73 кг (10,43 фунта)

Вес без подставки (минимальный)

- С сенсорным экраном: 4,67 кг (10,3 фунта)
- Без сенсорного экрана: 4,27 кг (9,41 фунта)

20

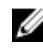

ПРИМЕЧАНИЕ: Вес компьютера может отличаться в зависимости от заказанной конфигурации и особенностей производства.

## Операционная система

### Таблица 4. Операционная система

Поддерживаемые операционные системы

- Информация по OC Ubuntu
- Windows 10 Домашняя, 64разрядная
- Windows 10 Professional (64разрядная)

### Оперативная память

### Таблица 5. Технические характеристики памяти

| Слоты Два разъема SO-D       |                        |
|------------------------------|------------------------|
| Тип                          | DDR4                   |
| Быстродействие               | 2133 МГц               |
| Поддерживаемые конфигурации: |                        |
| На разъем                    | 2, 4, 8, и 16 ГБ       |
| Общая память                 | 4, 6, 8, 12 и 16 Гбайт |

## Память Intel Optane

Память Intel Optane используется в качестве ускорителя системы хранения данных. Она ускоряет работу компьютера и носителей любого типа на базе SATA, таких как жесткие диски и твердотельные накопители.

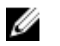

ПРИМЕЧАНИЕ: Память Intel Optane поддерживается на компьютерах, обладающих следующими характеристиками.

- Процессор Intel Core i3/i5/i7 седьмого поколения или новее.
- 64-разрядная версия Windows 10 или новее (юбилейное обновление).
- Драйвер технологии Intel Rapid Storage версии 15.5.хххх или новее.

### Таблица 6. Память Intel Optane.

| Интерфейс | PCIe NVMe 3.0 x2 |
|-----------|------------------|
| Разъем    | M.2 2280         |
| Емкость   | 16 ГБ            |

ПРИМЕЧАНИЕ: Дополнительные сведения о включении и отключении памяти Intel Optane см. в разделах <u>Включение памяти</u> Intel Optane и <u>Отключение памяти Intel Optane</u>.

### Порты и разъемы

| Внешние:    |                                                                                                    |
|-------------|----------------------------------------------------------------------------------------------------|
| Сеть        | Один порт RJ45                                                                                       |
| USB         | <ul> <li>Один порт USB 3.1 Gen 1 с<br/>поддержкой включения/выхода<br/>из режима ожидания</li> </ul> |
|             | • Один порт USB 3.1 Gen 1 с<br>поддержкой<br>технологии PowerShare                                   |
|             | <ul> <li>Один порт USB 2.0 с поддержкой<br/>включения/выхода из режима<br/>ожидания</li> </ul>       |
|             | • Один порт USB 3.1 Gen 1                                                                            |
| Аудио/Видео | <ul><li>Один разъем для наушников</li><li>Один порт HDMI 1.4</li></ul>                               |

Таблица 7. Технические характеристики портов и разъемов

| Внутренние: |                                                                                                    |
|-------------|----------------------------------------------------------------------------------------------------|
| Карта М.2   | <ul> <li>Один разъем М.2 для платы<br/>твердотельного накопителя<br/>(SATA) (для процессоров Intel<br/>Core 7-го поколения)</li> </ul> |

#### Таблица 8. Технические характеристики портов и разъемов

 Один разъем М.2 для комбинированной платы беспроводной связи и Bluetooth

### Связь

### Таблица 9. Технические характеристики связи

Ethernet

встроенный в системную плату Ethernet-контроллер 10/100/1000 Мбит/с

Wireless (Беспроводная связь)

- Wi-Fi 802.11a/b/g/n/ac
- Bluetooth 4.1

### Wireless (Беспроводная связь)

### Таблица 10. Wireless (Беспроводная связь)

| Скорость передачи данных | 433 Мбит/с                      |
|--------------------------|---------------------------------|
| Диапазоны частот         | 2,4/5 ГГц                       |
| Шифрование               | • 64/128-разрядный алгоритм WEP |

- AES-CCMP
- TKIP

## Аудиосистема

### Таблица 11. Технические характеристики аудиосистемы

| Контроллер |
|------------|
|------------|

Динамики

Выход динамика

Realtek ALC3246

Два

- Средняя 3 Вт
- Пиковая 3,5 Вт

Микрофон

Цифровые направленные микрофоны

## При хранении

### Таблица 12. Технические характеристики подсистемы хранения данных

| Интерфейс                | <ul> <li>SATA 6 Гбит/с для жесткого диска.</li> <li>PCle: до 16 Гбит/с для платы М.2</li> </ul> |
|--------------------------|-------------------------------------------------------------------------------------------------|
| Жесткий диск             | Один 2,5-дюймовый диск (SATA)                                                                   |
| Твердотельный накопитель | Один накопитель M.2 (SATA/PCle)                                                                 |
| Поддерживаемая емкость:  |                                                                                                 |
| Жесткий диск             | До 2 ТБ                                                                                         |
| Твердотельный накопитель | <ul> <li>PCle NVMe: до 1 Тбайт</li> </ul>                                                       |

• SATA: до 256 Гбайт

## Устройство чтения карт памяти

### Таблица 13. Технические характеристики устройства чтения карт памяти

| Тип                  | Один слот SD-card |  |
|----------------------|-------------------|--|
| Поддерживаемые карты | <b>Карта</b> SD   |  |

## Камера

### Таблица 14. Технические характеристики камеры

Разрешение

- Фото: 1280 x 720 (HD); 0,92 мегапикселя
- Видео: 1280 x 720 (HD) с частотой 30 кадров/с (максимум)

Угол обзора по диагонали

74,6 градуса

## Адаптер питания

|                                 | 65 Вт                              | 90 Вт              |
|---------------------------------|------------------------------------|--------------------|
| Входной ток                     | 1,7 A                              | 1,5 A              |
| (макс.)                         |                                    |                    |
| Выходной ток                    | 3,34 A                             | 4,62 A             |
| (непрерывный)                   |                                    |                    |
| Входное напряжение              | 100–240 В пер                      | еменного тока      |
| Входная частота                 | 50–6                               | 0 Гц               |
| Номинальное выходное напряжение | 19,50 В посто                      | оянного тока       |
| Диапазон температур:            |                                    |                    |
| При работе                      | от 0°С до 40°С (с                  | от 32°F до 104°F)  |
| При хранении                    | <b>от -40°</b> С <b>до 70°</b> С ( | от -40°F до 158°F) |

### Таблица 15. Технические характеристики адаптера питания

## Дисплей

### Таблица 16. Технические характеристики дисплея

|            | 21,5-дюймовый с разрешением<br>Full HD |
|------------|----------------------------------------|
| Разрешение | 1920 × 1080                            |

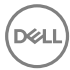

25

| 21,5-дюймовый с разрешением<br>Full HD |
|----------------------------------------|
|                                        |
| 0,2475 мм                              |
|                                        |
| 267,79 мм (10,54 дюйма)                |
| 476,06 мм (18,74 дюйма)                |
| 546,1 мм (21,5 дюйма)                  |
| 60 Гц                                  |
|                                        |

Меню программ

Настройка

## Video (Видео)

|                    |                                               | троенный<br>нтроллер     | На отдельной плате   |
|--------------------|-----------------------------------------------|--------------------------|----------------------|
| Контроллер         | •                                             | Intel HD Graphics<br>610 | NVIDIA GeForce MX110 |
|                    | •                                             | Intel HD Graphics<br>620 |                      |
| Оперативная память | Совместно<br>используемая<br>системная память |                          | 2 FB GDDR5           |

### Условия эксплуатации компьютера

Уровень загрязняющих веществ в атмосфере: G1, как определено в ISA-S71.04-1985

Таблица 18. Условия эксплуатации компьютера

|                     | При работе                      | При хранении                     |
|---------------------|---------------------------------|----------------------------------|
| Диапазон температур | <b>от 10</b> °C <b>до 35</b> °C | <b>от –40</b> °C <b>до 65</b> °C |

|                                       | При работе                                                          | При хранении                                                        |
|---------------------------------------|---------------------------------------------------------------------|---------------------------------------------------------------------|
|                                       | (от 50 °F до 95 °F)                                                 | (от —40 °F до 149 °F)                                               |
| Относительная<br>влажность            | От 20 до 80%<br>(без конденсации)                                   | От 5 до 95 %<br>(без конденсации)                                   |
| (макс.)                               | ПРИМЕЧАНИЕ:<br>Температура<br>максимальной<br>точки росы =<br>26 °С | ПРИМЕЧАНИЕ:<br>Температура<br>максимальной<br>точки росы =<br>33 °С |
| Вибрация<br>(макс.)*                  | 0,24 GRMS                                                           | 1,37 GRMS                                                           |
| Удары<br>(макс.)                      | 40 G <sup>†</sup>                                                   | 105 G <sup>‡</sup>                                                  |
| Высота над уровнем<br>моря<br>(макс.) | От –15,2 м до 3048 м<br>(от –50 до 10 000<br>футов)                 | От –15,2 м до 10 668 м<br>(от –50 до 35 000<br>футов)               |

\* Измерено с использованием спектра случайных колебаний, имитирующих условия работы пользователя.

† Измерено с использованием полусинусоидального импульса длительностью 2 мс во время работы жесткого диска.

‡ Определено для полусинусоидального импульса длительностью 2 мс при находящейся в припаркованном положении головке жесткого диска.

Déd

## Включение памяти Intel Optane

- 1 На панели задач щелкните поле поиска, а затем введите технология хранения Intel Rapid.
- 2 Щелкните **Технология хранения Intel Rapid**. Отобразится окно **Технология хранения Intel Rapid**.
- **3** На вкладке Состояние щелкните Включить для включения памяти Intel Optane.
- 4 На экране с предупреждением выберите совместимый быстрый диск и нажмите кнопку Да, чтобы продолжить включение памяти Intel Optane.
- 5 Щелкните Перезагрузка → памяти Intel Optane, чтобы завершить включение памяти Intel Optane.

IJ

ПРИМЕЧАНИЕ: Для полной реализации преимуществ производительности приложений после включения этой возможности может потребоваться до трех запусков системы.

## Отключение памяти Intel Optane

- ПРЕДОСТЕРЕЖЕНИЕ: Не пытайтесь удалить драйвер для технологии хранения Intel Rapid после отключения памяти Intel Optane. Это приведет к появлению ошибки «синий экран». Пользовательский интерфейс технологии хранения Intel Rapid можно удалить без удаления драйвера.
- ПРИМЕЧАНИЕ: Нужно обязательно отключать память Intel Optane перед удалением из системы устройства хранения данных SATA, ускоренного памятью Intel Optane, или модуля памяти Intel Optane.
- **1** На панели задач щелкните поле поиска, а затем введите технология хранения Intel Rapid.
- Щелкните Технология хранения Intel Rapid
   Отобразится окно Технология хранения Intel Rapid.
- 3 На вкладке Память Intel Optane щелкните Отключить для отключения памяти Intel Optane.
- **4** Нажмите кнопку **Да**, чтобы принять предупреждение. Отобразится ход отключения.
- 5 Нажмите кнопку Перезагрузка, чтобы завершить отключение памяти Intel Optane и перезагрузить компьютер.

# Справка и обращение в компанию Dell

### Материалы для самостоятельного разрешения вопросов

Вы можете получить информацию и помощь по продуктам и сервисам Dell, используя следующие материалы для самостоятельного разрешения вопросов:

### Таблица 19. Материалы для самостоятельного разрешения вопросов

Информация о продуктах и сервисах Dell

www.dell.com

Приложение Dell «Справка и поддержка»

Приложение «Начало работы»

Доступ к справке

Онлайн-справка для операционной системы

Для получения информации по устранению неисправностей, руководств пользователя, инструкций по настройке, технических характеристик продуктов, блогов технической поддержки, драйверов, обновлений программного обеспечения и т. д. В поле поиска OC Windows введите Help and Support и нажмите клавишу Enter.

www.dell.com/support/windows www.dell.com/support/linux

- 1 1. Перейдите по адресу <u>www.dell.com/support</u>.
- 2. В правом верхнем углу в поле поиска введите Knowledge Base (База знаний).

Введите ключевое слово темы, чтобы открыть список соответствующих статей. Необходимо узнать и иметь под рукой следующие сведения о вашем продукте.

- Технические характеристики
- Операционная система
- Настройка и использование продукта
- Резервное копирование данных
- Поиск и устранение неисправностей, диагностика
- Операционная система
- Восстановление заводских параметров, восстановление системы
- Информация BIOS

См. "Me and My Dell" ("Я и Moй Dell") по адресу <u>www.dell.com/support/</u> manuals.

Чтобы найти руководство Me and My Dell (Я и мой Dell) для вашего продукта, определите название и модель продукта одним из следующих способов.

- Нажмите Detect Product (Определить продукт).
- Выберите ваш продукт в раскрывающемся меню View Products (Отобразить продукты).
- Введите Service Tag number (номер метки обслуживания) или Product ID (идентификатор продукта) в поле поиска.

## Обращение в компанию Dell

Порядок обращения в компанию Dell по вопросам сбыта, технической поддержки или обслуживания клиентов см. по адресу <u>www.dell.com/</u><u>contactdell</u>.

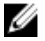

ПРИМЕЧАНИЕ: Доступность служб различается в зависимости от страны и типа продукции. Некоторые службы могут быть недоступны в вашем регионе.

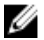

ПРИМЕЧАНИЕ: При отсутствии действующего подключения к Интернету можно найти контактные сведения в счете на приобретенное изделие, упаковочном листе, накладной или каталоге продукции компании Dell.